# BOC Sands Lifestyle Credit Cards Mainland China Airport/ High-Speed Rail Station Privileges Registration and Terms and Conditions

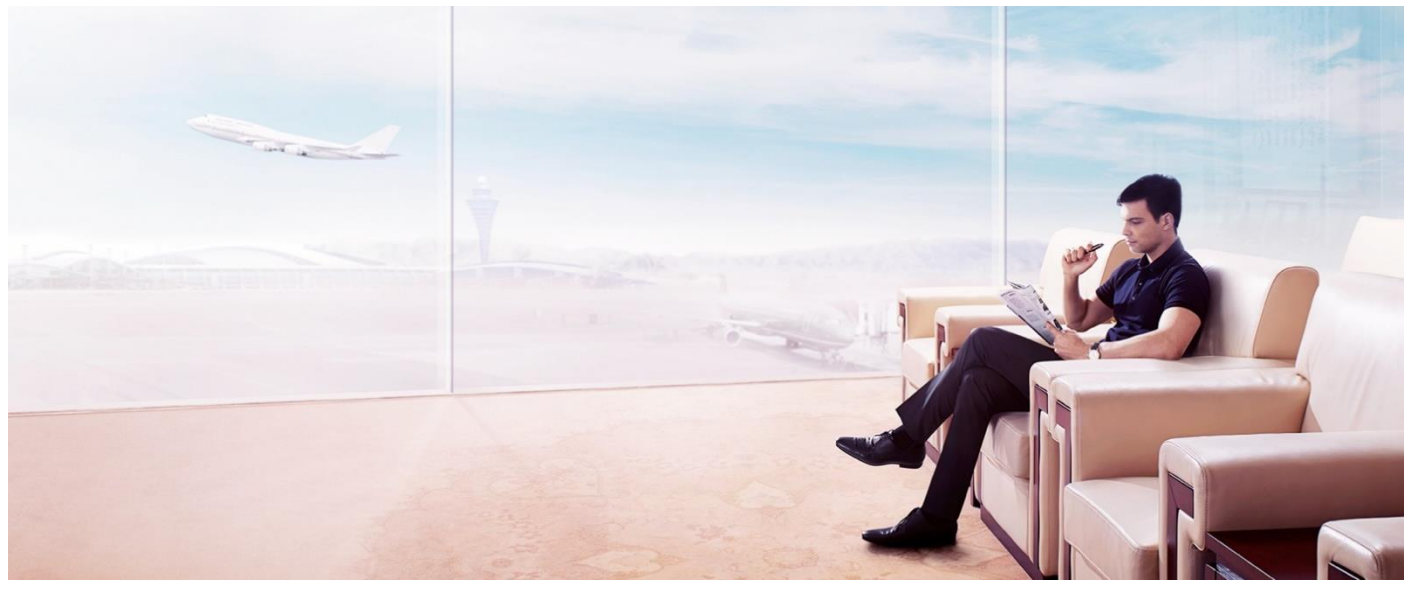

# Promotion Period

From now until June 30, 2024

## Eligibility

New cardholders of below BOC Sands Lifestyle credit cards

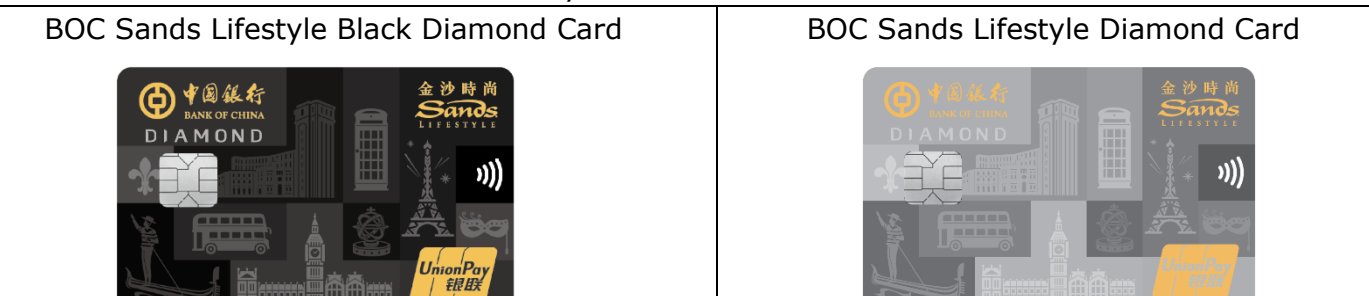

#### **Promotion Detail**

#### 1. Mainland China Airport/ High-Speed Rail Station VIP Lounge

Eligible cardholders will receive an activation sms with a virtual "Dragon Pass" card number, activation code, and designated link within one month after card activation. Cardholders are required to register and activate "Dragon Pass" though the designated link to enjoy free visits to VIP lounges:

|         | Black Diamond | Diamond |
|---------|---------------|---------|
| Points* | 6             | 3       |

\*Every 1 point for 1 Airport VIP Lounge visit. Every 0.5 point for 1 High Speed Rail Station VIP Lounge visit. Cardholder can allocate the visitation for VIP lounge usage.

#### 2. Mainland China Airport/High-Speed Rail Station Limousine Pick up Service

Eligible cardholders are required to register with their BOC Sands Lifestyle Credit Card on Dragon Pass LINK to enjoy a BOC Sands Lifestyle Special Price of RMB38 for a one-time Mainland China airport/High-Speed Rail Station Limousine pick up service. (Original Price RMB320)

## **Registration Method**

## 1. Mainland China Airport/ High-Speed Rail Station VIP Lounge

1.1. Eligible cardholders will receive an activation sms with virtual "Dragon Pass" card number and activation code within one month after card activation.

【澳門中銀】尊敬的客戶:感 謝閣下申請中銀金沙時尚信用 卡。即日起至2022年11月30 日,閣下可憑龍騰卡號: 6020210088840088,激活 碼:9397,於此服務鏈結: https:// institution.dragonpass.com.cn/ boc-macao-lounge/index 開通 服務並預約免費機場候機室或 高鐵站休息室服務。為保障閣 下個人權益,此短訊不可轉 發。查詢請致電中銀服務熱線 +853 88895566。

1.2. Cardholders are required to register through the following link: <u>https://institution.dragonpass.com.cn/boc-macao-lounge/index</u> or scan the following QR code to claim free visits to lounges:

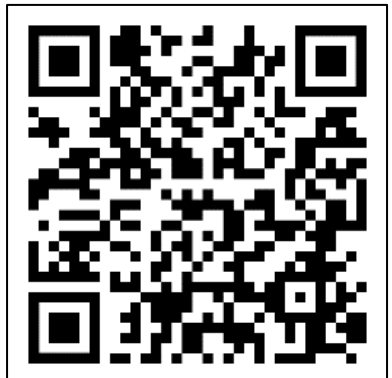

# 1.3 Register and activate virtual "Dragon Pass" Card

| Login                                         | SMS Verification                                                                                                    | Activate virtual "Dragon Pass"                                                                       |
|-----------------------------------------------|----------------------------------------------------------------------------------------------------|----------------------------------------------------------------------------------------------------|
|                                               |                                                                                                    | Card                                                                                                 |
| 澳門中銀金沙時尚信用卡<br>內地機場候機室權益                      | <ul> <li>訊息 現在</li> <li>DragonPass</li> <li>[DragonPass] 尊敬的中銀澳門分行用戶,<br/>當前手機驗證碼為:885813(驗證碼有效</li> </ul>                                                                                                    | 澳門中銀金沙時尚信用卡<br>內地機場候機室權益                                                                             |
| 手機號碼 時輸入您的手機號碼 +853 •                         | 手機號碼 68888888 +853 🔽                                                                                                    | 卡號 活動人態的卡號                                                                                           |
| 圖片驗證 請輸入右边間片發 4455                            | 圖片驗證 4355 美望 4355 美国                                                                                                    | <b>波活碼</b> 詞輸入即的波活明                                                                                  |
| 和自己的 活用 化二乙酸 化乙酸 化乙酸 化乙酸                      | 驗證碼 用输入进作用检證碼 54 S                                                                                                    | 姓名 請輸入您的姓名                                                                                           |
| 登錄                                            | 登録                                                                                                    | 波活                                                                                                   |
|                                               | へ ~ 完成                                                                                                    |                                                                                                    |
| 橘益對象:<br>●●●●●●●●●●●●●●●●●●●●●●●●●●●●●●●●●●●● | R       FIG       FIG       H       J       K       L         Q       W       E       R       T       Y       U       I       O       P         A       S       D       F       G       H       J       K       L         ◆       Z       X       C       V       B       N       M       ⊠         123       ©       space       return       Space       Space       Space       Space | 種益對象:<br>■<br>■<br>■<br>■<br>■<br>■<br>■<br>■<br>■<br>■<br>■<br>■<br>■<br>■<br>■<br>■<br>■<br>■<br>■ |
| Login to Dragon Pass designated               | Input sms verification                                                                                                    | Input passenger name, virtual                                                                        |
| website and input a valid phone               | code to login.                                                                                                    | "Dragon Pass" card number and                                                                        |
| number used for BOC Sands                     |                                                                                                    | activation code from activation                                                                      |
| Lifestyle Credit Card application for         |                                                                                                    | sms to activate virtual "Dragon                                                                      |
| membership registration.                      |                                                                                                    | Pass" card.                                                                                          |

1.3. Check and use your points

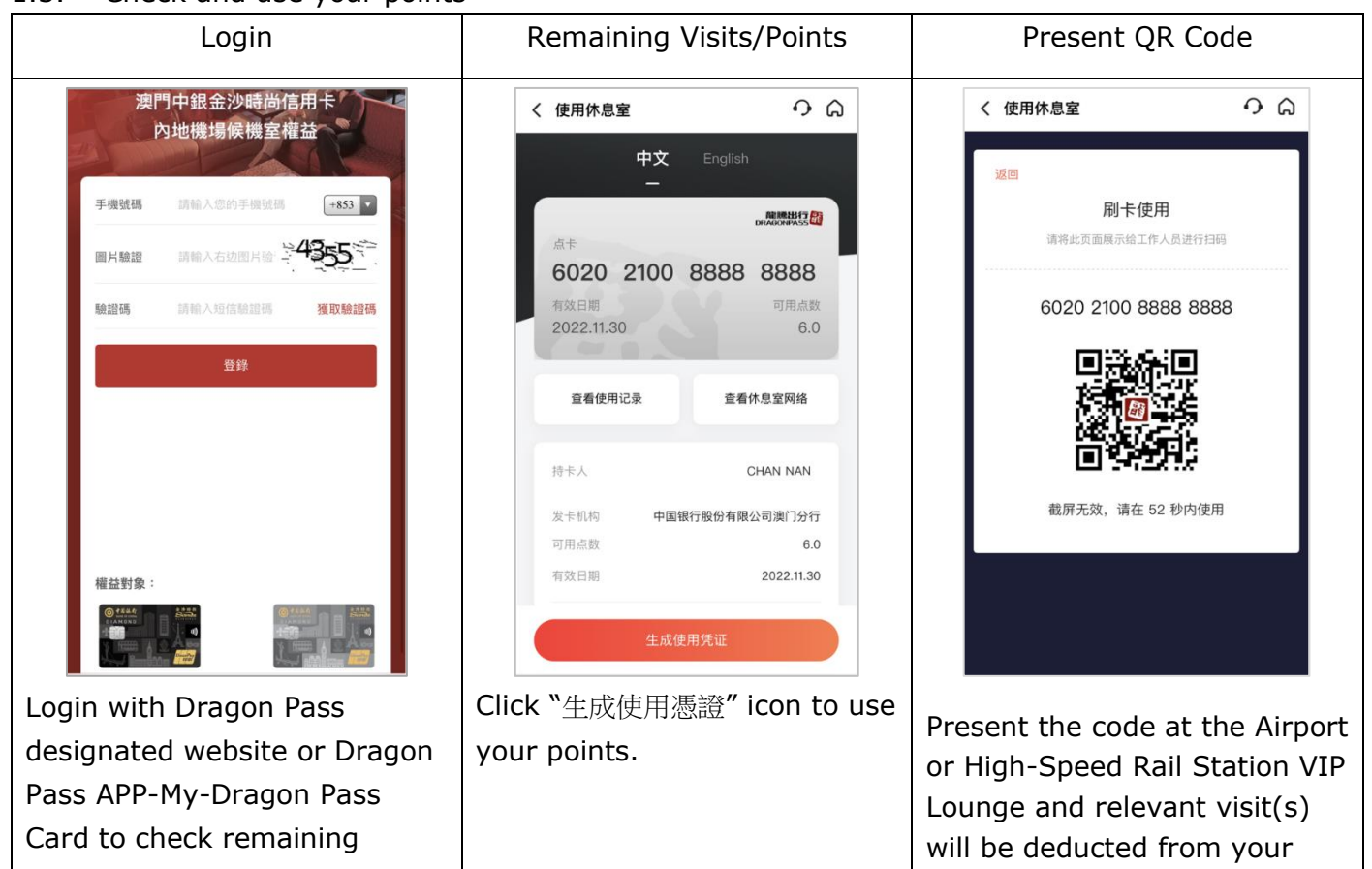

account.

balance.

# 2. Mainland China Airport/High-Speed Rail Station Limousine Pick up Service

2.1. Login to Dragon Pass Mainland China Airport/High-Speed Rail Station Limousine Pick up Service website: <u>https://institution.dragonpass.com.cn/bocmacao/index</u> or scan the following QR code to login to service.

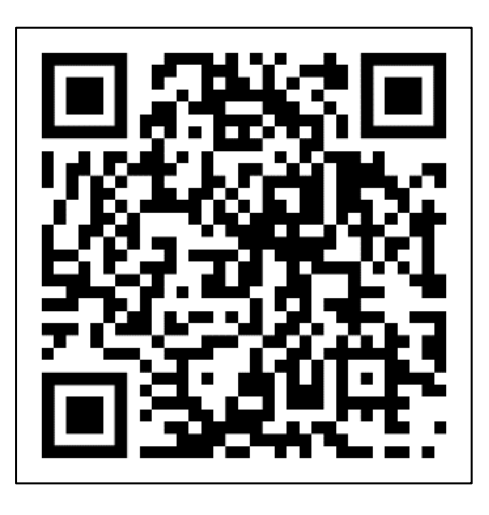

2.2. Registration and payment

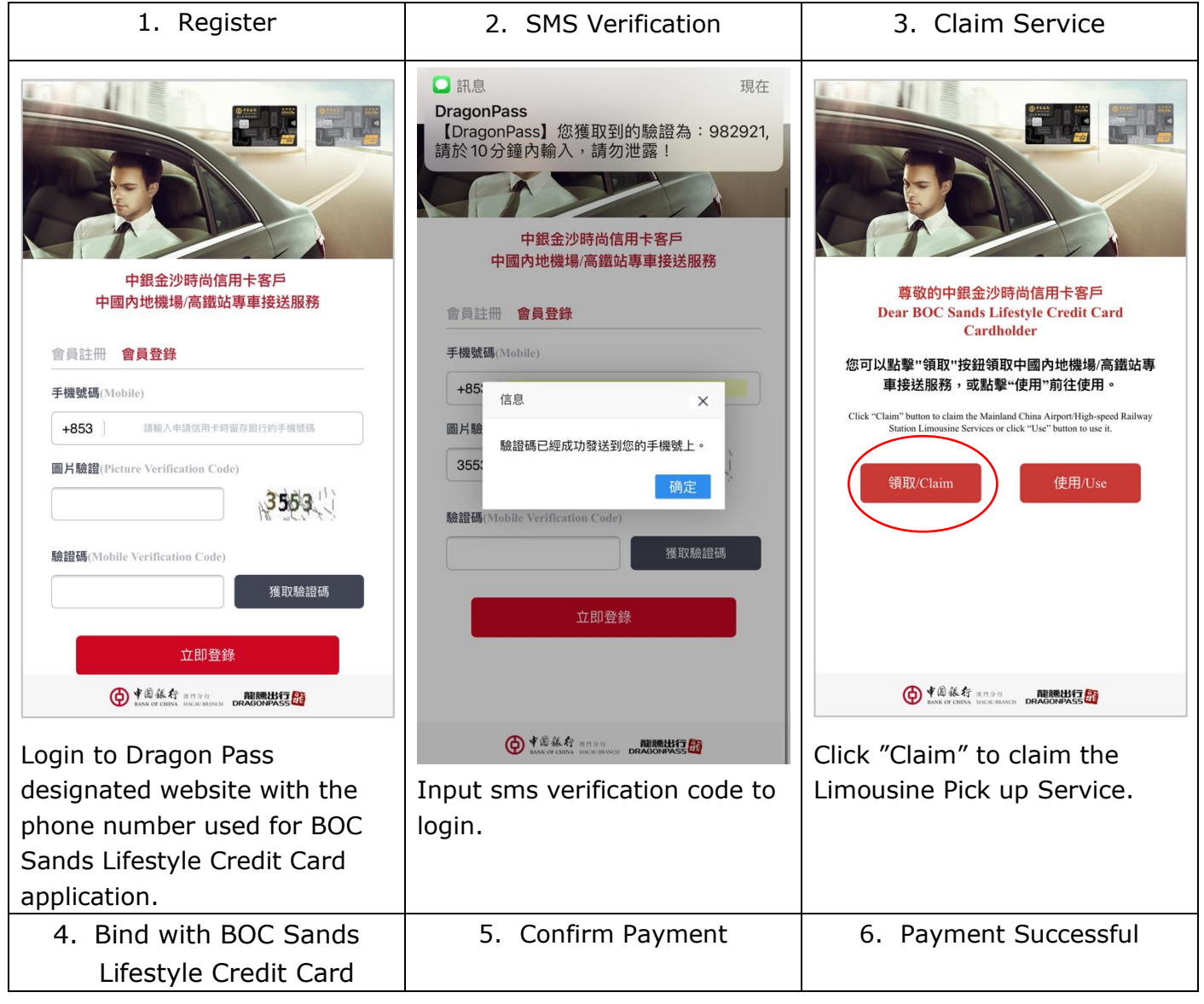

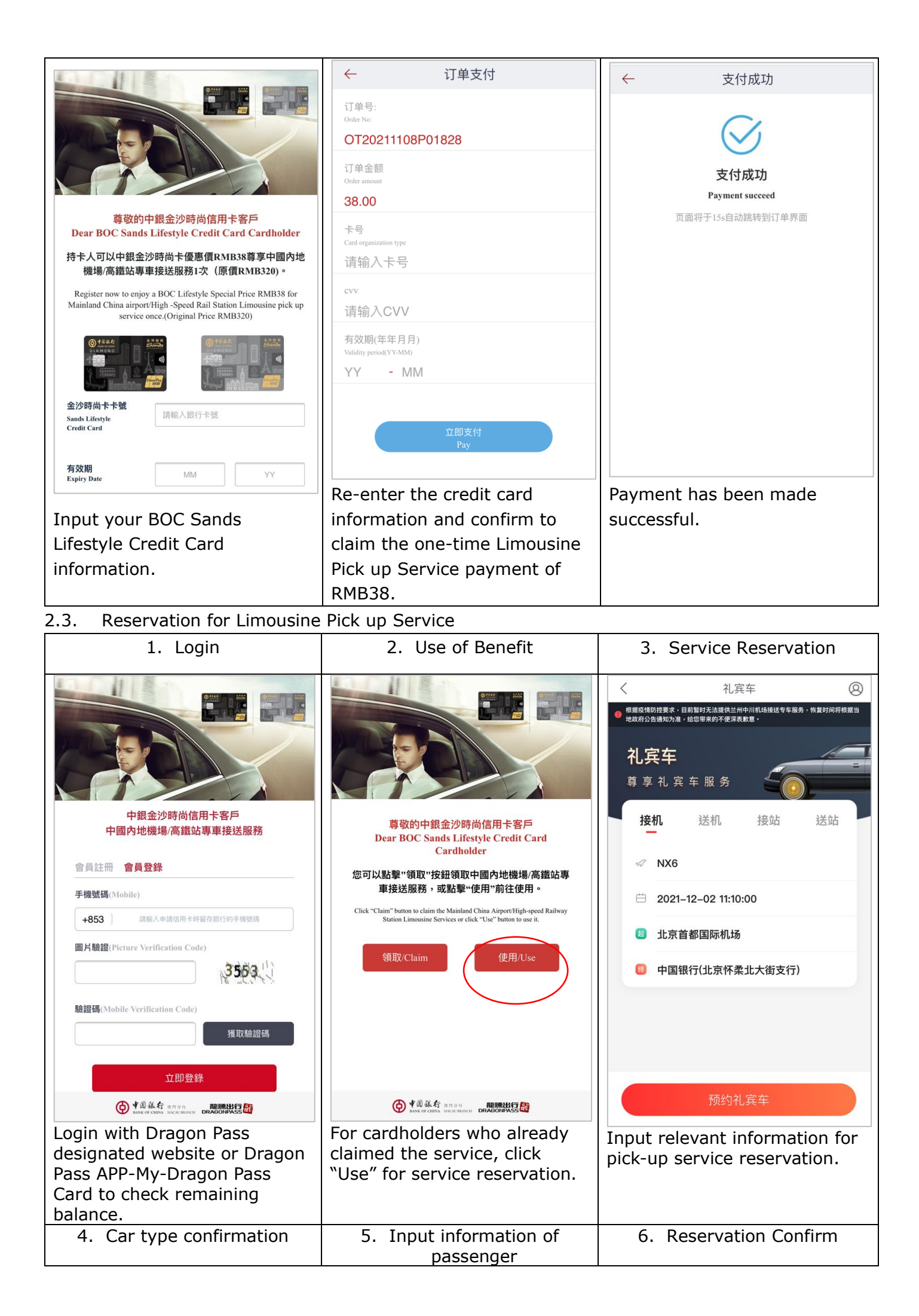

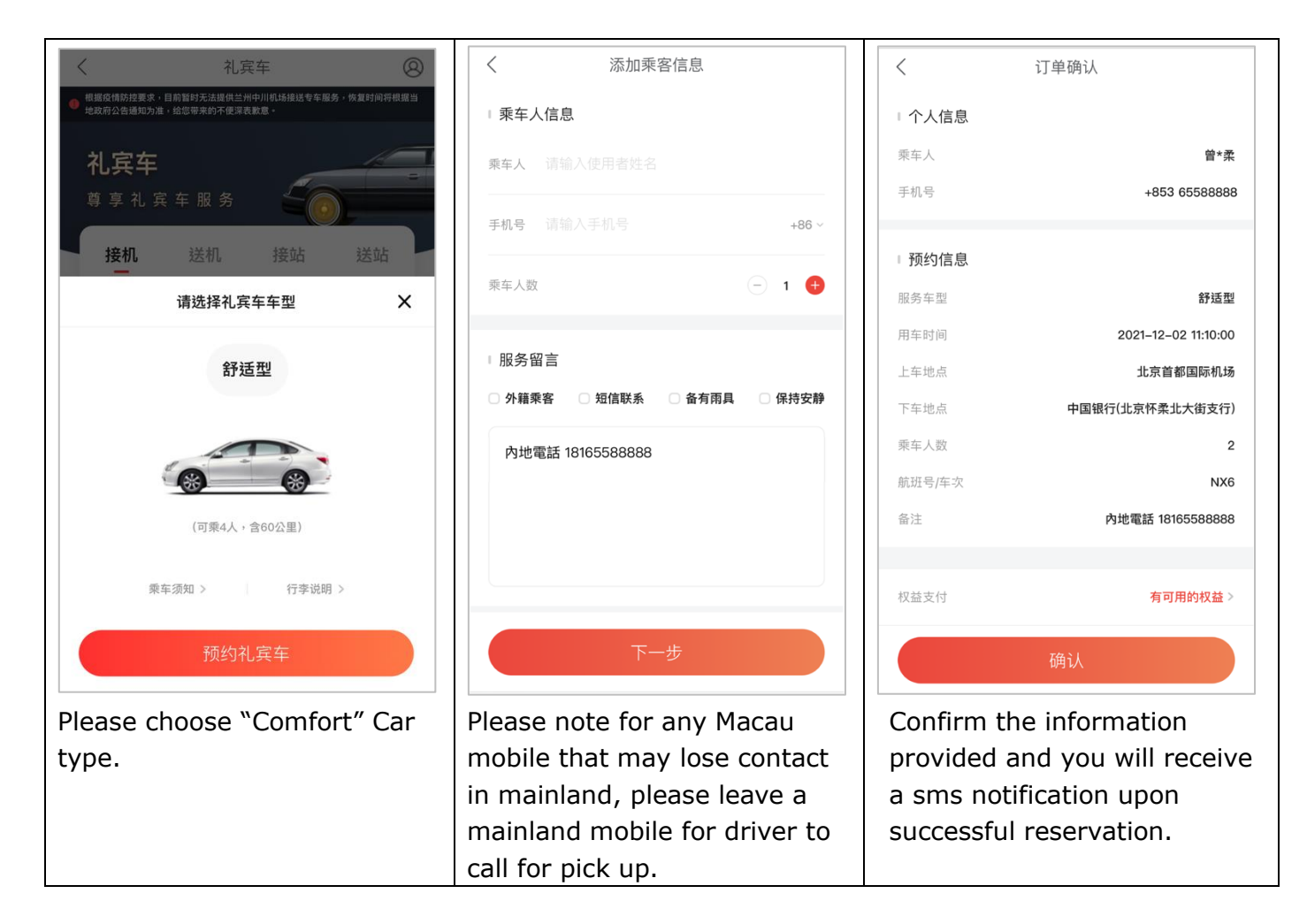

2.4. Cancellation or amend for Limousine Pick up Service

For any successful reservation, "Dragon Pass" will send a sms notification:

【DragonPass】您已预约 2021-12-02 11:10 北京市 礼宾车接机服务。 曾小柔(2位), 航班/车次:NX6, 若成功预约,本次为您服务的 司机及车辆信息 将在服务前3小时短信告知 您,详询4008821111。

Any reservation that may require amendment/cancellation, please call

- 1. Domestic "Dragon Pass" service hotline: 400-882-1111
- 2. Overseas "Dragon Pass" service hotline (Mandarin): +86 513-87199488
- 3. Overseas "Dragon Pass" service hotline (English): +886 4-2206-8053

#### **Terms and Conditions**

### 1. Mainland China Airport/ High-Speed Rail Station VIP Lounge

1.1. VIP Lounge service solely provide by Dragon Pass. For any enquiries, please contact Dragon Pass 24-hour customer service hotline: (400-882-1111).

1.2. Service is only available for cardholder. Service cannot be exchange and non-transferable.

1.3. For any guest aged 2 or over years old will be charge as an adult.

1.4. Please clarify that bill that list the service date and company guests.

1.5. Standard service time for lounge is 2 hours. Please pay again at service counter for overtime.

1.6. Lounge is unable to provide boarding time notification. Please pay attention to self-boarding time. Dragon Pass is not responsible for any delay schedule that may cause.

1.7. For any enquiry about the utilize, company, charge and refund relevant issue, please consult Dragon Pass website or customer service.

1.8. Please see Dragon Pass APP for more detail about the location or service time of VIP Lounges.

# 2. Mainland China Airport/High-Speed Rail Station Limousine Pick Up service

2.1. Limousine Pick Up service solely provide by Dragon Pass. For any enquiries, please contact Dragon Pass 24-hour customer service hotline: (400-882-1111).

2.2. Successful BOC Sands Lifestyle UnionPay Credit Card applicants require to register on Dragon Pass website and pay RMB38 to enjoy one-time pick up service.

2.3. Pick-up service required to use within 6 months.

2.4. Pick-up service can only be used for once per cardholder.

2.5. Service can only be used by cardholder.

## **General Terms and Conditions**

1. Services are only available for cardholders who successfully apply and activate BOC Sands Lifestyle UnionPay Credit Card before June 30, 2024.

2. Cardholders require to input a valid BOC Sands Lifestyle Credit Card at designated website for registration and validation, in order to enjoy services.

3. Offers cannot be redeemed for cash, exchanged for other goods and are non-transferable.

4. In the event of any discrepancy between the Chinese and English versions of these terms and conditions, the Chinese version shall prevail.